# 湖北赛区组委会通知

# (第2号)

各学校:

为安全、高效做好省赛工作,经过前期准备,用于省赛组 织与评审的湖北省双创网已正式上线(https://hbsscw.hbut.edu.cn)。 根据大赛工作安排,请各校于7月1日24:00前完成校级评审 工作,7月2日完成项目推送省赛工作,7月3日-5日完成参 赛项目资料提交工作,具体安排如下:

一、学校赛事负责人完成账号与手机号码绑定工作

7月1日前,各学校指定1名赛事负责人登录湖北省双创 网,账号为学校代码+cy01(与大学生创业服务网账号相同), 初始密码已发至负责人邮箱(限已提交赛事负责人信息的高 校)。

#### 二、学校赛事负责人完成推荐表及其扫描件上传

7月2日,各学校赛事负责人登录湖北省双创网,点击"省 赛网评推荐",进入推荐页面,点击"下载导入模板",按学 校报名项目数的规定比例和校赛整体排名填报数据信息(报名 总数以2022年7月1日24:00在大学生创业服务网的数据为

1

准,本科高校、高职院校按不超过本校报名团队项目数 5%的名额,中职中专学校按不超过本校报名团队项目数 2%的名额遴选 推荐项目至省级复赛网评),扫描上传页面导出的推荐表(盖 校章),点击"创建参赛账号"并生成项目负责人账号,同时 将初始密码发送到项目负责人邮箱。

提前完成校赛的学校,可立即在平台中完成省赛推荐工 作。

#### 三、参赛队伍完成参赛资料上传

校级管理员完成参赛账号创建后,各项目负责人即可登录 湖北省双创网(账号为手机号,初始密码发送到负责人邮箱), 上传项目计划书(限10M)。系统关闭时间为7月4日24时。

提前完成省赛推荐表上传的学校,可通知参赛项目团队上 传参赛资料。

四、其他事项

1. 获得省赛金银铜奖的参赛成员以此次报送数据为准。

2. 推荐项目计划书在湖北省双创网上传后可继续更新,更
 新截止时间为7月4日24:00。

3. 如有问题,请联系湖北工业大学刘老师、李老师,联系电话: 027-59750117

2

附1: 湖北省双创网校级管理员操作手册

附 2: 湖北省双创网参赛学生操作手册

## 大赛组委会

# 2022年6月27日

附1: 湖北省双创网校级管理员操作手册

#### 湖北省双创网校级管理员操作手册

#### 一、登录系统

用 户 打 开 浏 览 器 , 在 地 址 栏 中 输 入 : https://hbsscw.hbut.edu.cn,即可见到系统登录页面,如下 图所示,点击登录按钮:

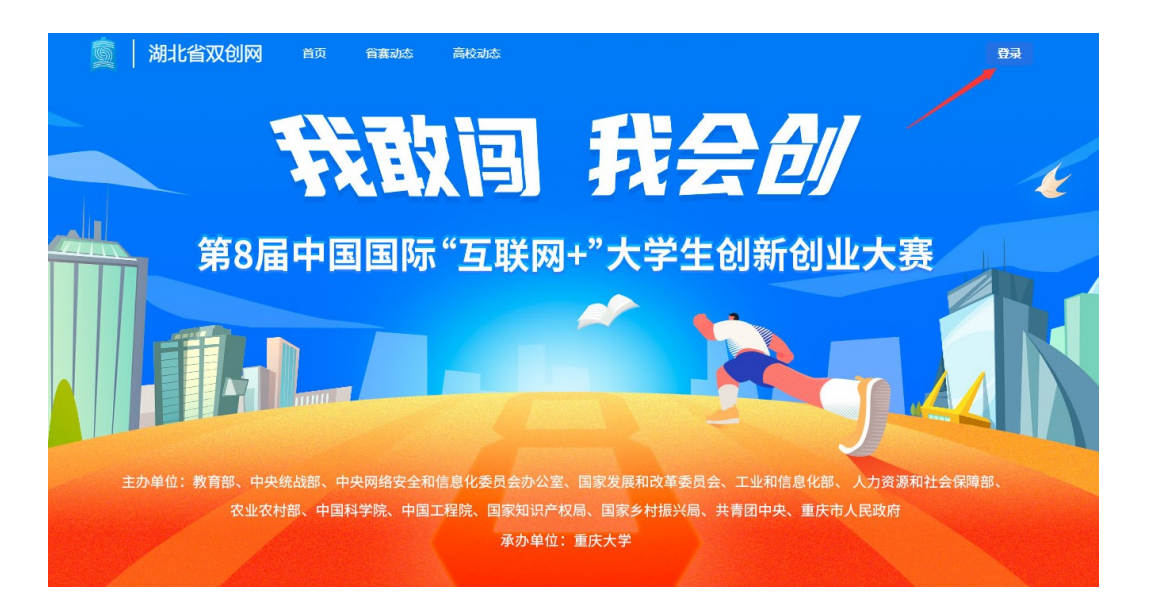

系统打开登录对话框如下,其中,初始密码请在自己向省 厅报告的邮箱中的邮件:

| 用户登录 磺肼酮吗 月机 男子教 |      |
|------------------|------|
| 欢迎登录             | 3    |
| 此处输入密码           |      |
| 5x<br>✓ 记住登录信息   | 忘记密码 |

在上图中点击登录,如果您是首次登录系统,随即将看到 绑定手机号及邮箱的对话框:

| 为保障信息安全,首次登录请绑定本人手机号码和邮<br>箱。 |  |
|-------------------------------|--|
| 请输入手机号码请在此输入您的手机号             |  |
| 请输入邮 箱 请在此输入您的邮箱              |  |
| 完成绑定                          |  |
|                               |  |

## 二、业务操作

登录系统后,用户将会进入如下桌面:

| 10000      | , in the second second s | 中午好                                                               |          |            |  |
|------------|----------------------------------------------------------------------------------------------------|-------------------------------------------------------------------|----------|------------|--|
| 温馨提示:请谨慎保管 | 营账号密码                                                                                                    |                                                                   |          |            |  |
|            |                                                                                                    |                                                                   |          |            |  |
| ● 会务管理     | • 省赛网评推荐                                                                                                    | ● 省复赛现场赛 ● 获                                                      | 奖确认 •    | 投资对接       |  |
| 系统消息 💿     |                                                                                                    | 站内公告                                                              |          |            |  |
|            |                                                                                                    | <ul> <li>【参赛通知】正式公布!</li> <li>【1931013年0】 8583(42:884)</li> </ul> | 第八届中国国际  | 2022/06/02 |  |
|            |                                                                                                    | <ul> <li>【参赛通知】湖北省教育</li> </ul>                                   | 厅关于举办第七  | 2021/04/28 |  |
|            |                                                                                                    | <ul> <li>【参赛通知】湖北省复赛</li> </ul>                                   | 通知 (第8号) | 2020/11/15 |  |

## 2.1 省赛网评推荐

在桌面点击省赛网评推荐,即进入省赛网评推荐页面:

|        |         |      |      |          |       |      |      |          | _      |
|--------|---------|------|------|----------|-------|------|------|----------|--------|
| 2022 年 | ▼ 请输入关键 | 17   |      |          |       |      |      | 9入 上传扫描件 | 生成参赛人员 |
|        |         |      |      |          |       |      |      |          |        |
| 状态     | 推荐排名    | 项目名称 | 高校名称 | 赛道组別     | 项目负责人 | 团队成员 | 指导老师 | 负责人手机号   | 操作     |
| 审核通过   | 1       |      |      | 高款主務道/不科 |       |      |      |          |        |
| 神秘道过   | 2       |      |      | 高數主要還/本科 |       |      |      |          |        |
| 审核通过   | 13      |      |      | 高数主赛道/本科 |       |      |      |          | -      |
| 中接通过   | 4       |      |      | 高數主要這/本料 |       |      |      |          | -      |
| 审核通过   | 1       |      |      | 高款主義道/研究 |       |      |      |          |        |
| 市核通过   | 2       |      |      | 高数主赛道/研究 |       |      |      |          |        |
| 审核通过   | 3       |      |      | 高故主寒道/研究 |       |      |      |          |        |
| 市物通过   | 4       |      |      | 高数主義道/研究 |       |      |      |          |        |
| 由核通过   | 5       |      |      | 高数主要遗/研究 |       |      |      |          |        |

学校可在此页面下载模板,以便各学校按统一格式报送项 目;并可在此输入本校推荐参加省赛的项目并为所有项目负责 人创建省赛参赛账户。输入本校推荐项目的方法有2种:导入、 上传扫描件。

导入:点击导入,如下图所示,选择保存着本校参赛项目的 Excel 文件,即可。

| 2022年 | ▼ 请输入关键 | <b>註</b> 字 |      |                                              |       |       | ( 母入)            | 上传扫描件 创建参         |
|-------|---------|------------|------|----------------------------------------------|-------|-------|------------------|-------------------|
|       |         |            |      |                                              |       |       |                  |                   |
| 状态    | 推荐排名    | 项目名称       | 高校名称 | 赛道组别                                         | 项目负责人 | 团队成员  | 指导老师 り           | 负责人手机号 操作         |
|       |         |            |      | <b>2</b> 打开                                  |       |       |                  | >                 |
| 审核通过  | 1       |            |      | $\leftarrow \rightarrow \checkmark \uparrow$ |       |       | V C P t          | 生文档 中搜索           |
| 审核通过  | 2       |            |      | 组织 • 新建文件                                    | 挟     |       | /                | = • 🔳 🕜           |
| 审核通过  | 3       |            |      |                                              | 名称    | ^     | 修改日期             | 类型                |
|       |         |            |      | > •                                          |       |       | 2022/5/12 14:56  | 文件夹               |
| 审核通过  | 4       |            |      | > 🛛                                          |       |       | 2021/10/25 17:41 | 文件夹               |
| 审核通过  | 1       |            |      | ~ 📮                                          |       |       | 2022/2/22 15:30  | 文件夹               |
|       |         |            |      |                                              |       |       | 2022/6/2 9:05    | 文件夹               |
| 审核通过  | 2       |            |      |                                              | -     |       | 2022/6/25 8:17   | 文件夹               |
| 审核通过  | 3       |            |      | > <u>4</u>                                   |       |       | 2021/10/9 22:44  | 文件夹               |
|       |         |            |      | > 0                                          |       | .xlsx | 2021/12/13 16:14 | Microsoft Excel Ţ |
| 审核通过  | 4       |            |      | > <b>—</b>                                   |       |       | <u></u>          |                   |

## 上传扫描件:

点击**上传扫描件**,如下图选择本校推荐参加省赛项目的纸 质文件的扫描件,即完成录入:

| ⊃ 返回桌 | 面       |      |      | <b>沙</b> 中国国际"互联网+"大学生创新创业大赛湖北省       |               |
|-------|---------|------|------|---------------------------------------|---------------|
| 2022年 | ▼ 请输入关键 | 序    |      | 93人 <u>上传出部件</u> (111)                | 8 <b>5</b> %8 |
|       |         |      |      |                                       |               |
| 状态    | 推荐排名    | 项目名称 | 高校名称 | 赛道组别 项目负责人 团队成员 指导老师 负责人手机号 操作        | he            |
|       |         |      |      | C 17F                                 | × .           |
| 审核通过  | 5       |      |      |                                       |               |
| 审核通过  | 6       |      |      | 组织▼ 新建文件夫 目▼ □ (                      | 2             |
| 审核通过  | 7       |      |      | 名称         修改日期         美型         大小 | 15            |
| 审核通过  | 8       |      |      |                                       | 13            |
| 审核通过  | 1       |      |      |                                       |               |
| 审核通过  | 2       |      |      | > k                                   |               |
| 审核通过  | 3       |      |      | > 🛋 Data (D:)                         |               |
| 审核通过  | 4       |      |      | → == 本映磁盘 (E)                         |               |
| 审核通过  | 5       |      |      | 文件名(N): 11开(O) 取得                     |               |
| 审核通过  | 6       |      |      | 高炊主賞選/本科                              |               |

创建参赛账号:

点击创建参赛账号可委本校参赛项目的所有项目负责人 生成省赛网的账号。需要注意的是,如果学生在系统中已经存 在账号,系统会跳过该学生的账号创建动作,避免重复创建。

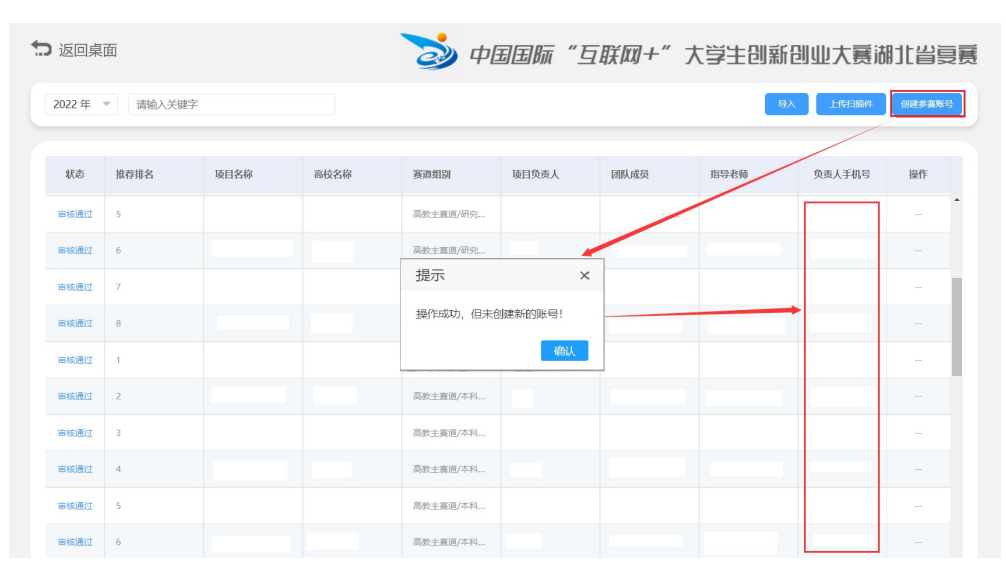

所有创建而成的账号,以负责人手机号为用户名,初始密码将会以邮件形式发送到项目负责人指定的邮箱中。为学生创建账号后,学校应立即通知相关同学登录湖北省双创网,修改各自的密码。

#### 2.2 省复赛现场赛

在桌面点击省复赛现场赛,即进入省复赛现场赛页面:

| ➡ 返回桌面                                                                                                    |                   |                            | ې 🍪     | 中国国际   | "互联网+"                                | 大学生创                                                          | 新创业大赛  | 意調北省复赛       |
|----------------------------------------------------------------------------------------------------|-------------------|----------------------------|---------|--------|---------------------------------------|---------------------------------------------------------------|--------|--------------|
| 领队信息上传                                                                                                    | 时间:2022-06-26 00: | 00:00 - 2022-06-30 23:59   | :594 学村 | 交领队信息只 | R能在指定时间段                              | 设内填报                                                          |        | 提交           |
| *姓名:<br>*电话:<br>*疫苗接种情况:                                                                                                    | 请选择  ▼            | 职务:<br>*身份证号码:<br>入校车辆车牌号: |         |        | 提示: 请上1<br>(御)<br>持 JF<br>式, 『<br>優素、 | 毎1寸蓋底魚冠盤<br>ド小于5M,仅支<br>IG/IPEG/PNG 格<br>書収尺寸:完295<br>高413像家) |        | 91:          |
| 领队健康码                                                                                                    |                   |                            |         |        |                                       |                                                               |        | 提交           |
| *支付宝健康码:<br><del> 、<br/>、<br/>で<br/>して<br/>の<br/>の<br/>の<br/>に<br/>、<br/>、<br/>、<br/>、<br/>、<br/>、<br/>、<br/>、<br/>、<br/>、<br/>、<br/>、<br/>、<br/></del> |                   | *通信大数据行程卡:                 |         |        |                                       |                                                               |        |              |
| 2022年 🔻 👔                                                                                                    | 青输入关键字            |                            |         | 学校     | 交可在此检查本核                              | 交项目信息、                                                        | 参赛人员信息 |              |
| 项目名称                                                                                                    | 高校名称              | 赛道组别                       | 项目负责人   | 团队     | 成员 推                                  | 得老师                                                           | 负责人手机号 | <b></b>      |
|                                                                                                    |                   | 高數主襄道/本科生成长                |         |        |                                       |                                                               |        | <b>项目</b> 人员 |
|                                                                                                    |                   | 高教主寫道/本科生成长                |         |        |                                       |                                                               |        | 项目 人员        |
|                                                                                                    |                   | 高教主赛道/本科生成长                |         |        |                                       |                                                               |        | 项目人员         |
|                                                                                                    |                   | 高数主塞道/本科生成长                |         |        |                                       |                                                               |        | 项目 人员        |
|                                                                                                    |                   | 高數主赛道/研究生创意                |         |        |                                       |                                                               |        | 项目人员         |

学校在此页面指定本校领队老师,并提交健康码及行程卡 截图,以便主办方进行防疫查验;还可以在此对本校报送的项 目及相关人员信息进行检查。 2.3 获奖确认

复赛完成后,学校可在**获奖确认**页面对本校获奖团队的各 项信息进行确认,如有实际参赛团队与报名上报时有差异的, 可在此申请变更。

| 2022 年 🔻 请输入关键  | 字    | 申请变更        |          |           |          | × |      |      |
|-----------------|------|-------------|----------|-----------|----------|---|------|------|
|                 |      | *调整内容 🗌 项   | 目名称 🗌 项目 | 负责人 🗌 团队成 | 员 🗌 指导老师 |   |      |      |
| 赛事分级            | 项目名称 | 项目名称        |          |           |          |   | 获奖奖项 | 操作   |
|                 |      | 项目负责人       |          |           |          |   | 金奖   | 申请变更 |
| 高校主赛道/成长组       | -    | 团队成员        |          |           |          |   | 金奖   | 申请变更 |
| 高校主寨道/创意组       |      | Home to the |          |           |          |   | 金奖   | 申请变更 |
| 高教主赛道/师生共创组     | -    | 指导老师        |          |           |          |   | 金奖   | 申请变更 |
| 高於主赛道/师生共创组     |      | 调整后情况:      |          |           |          |   | 金奖   | 申请变更 |
| "青年红色筑梦之旅"赛道/公… |      |             |          |           |          |   | 金奖   | 申请变更 |
|                 | -    |             |          |           |          |   | 银奖   | 申请变更 |
|                 |      |             |          | 提交取消      |          |   | 银奖   | 申请变更 |

附 2: 湖北省双创网参赛学生操作手册

# 湖北省双创网参赛学生操作手册

#### 一、登录系统

用 户 打 开 浏 览 器 , 在 地 址 栏 中 输 入 : https://hbsscw.hbut.edu.cn,即可见到系统登陆页面,如下 图所示,点击登录按钮:

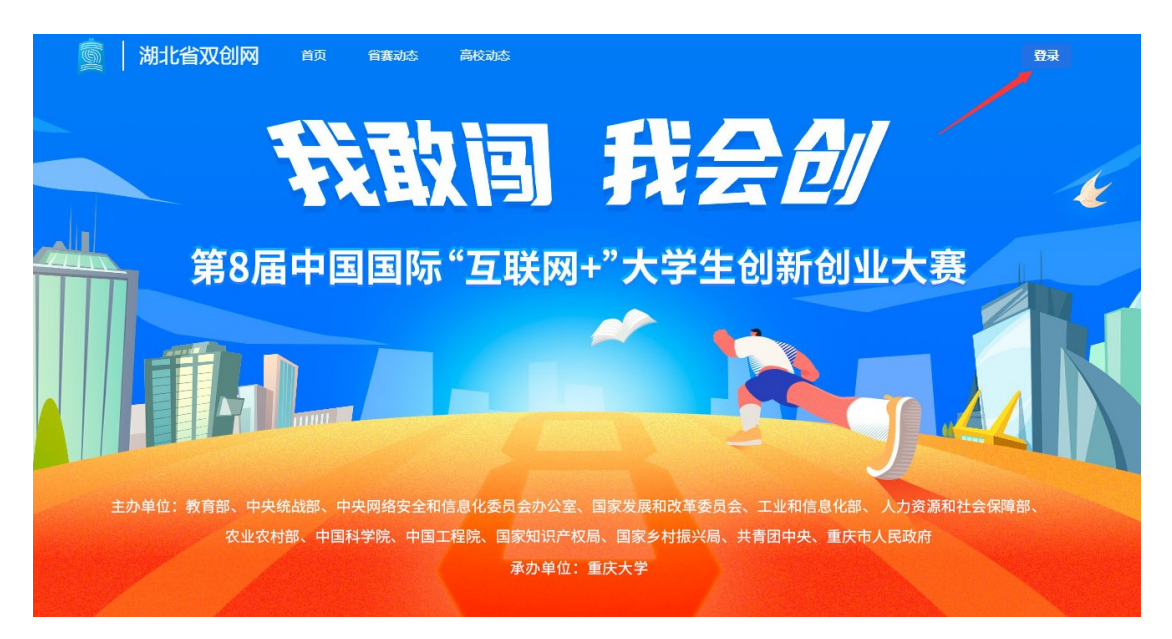

登录页面:

| <b>仅限项目负责人登录,此处为其手机号</b><br>欢迎登录 |  |
|----------------------------------|--|
| •••••• 项目负责人的密码,初始密码             |  |
| 详见自己所注册的邮箱。<br><sup>登录</sup>     |  |
| ✓ 记住登录信息 忘记密码                    |  |

如该学生首次登录系统,且没有绑定邮箱,则会打开绑定 手机号与邮箱的页面:

| 用户登录 请使用账号/手机号登录              |  |
|-------------------------------|--|
| 为保障信息安全,首次登录请绑定本人手机号码和邮<br>箱。 |  |
| 请输入手机号码请在此输入您的手机号             |  |
| 请输入邮 箱 请在此输入您的邮箱              |  |
| 完成鄉定                          |  |
|                               |  |
|                               |  |

二、业务操作

# 登录系统后,用户进入此页面:

| <u>演</u> 湖北省双创网                                     | 欢迎您, 💷 🔍 🐥 🗸 |
|-----------------------------------------------------|--------------|
| 请选择年度: 2022 年 <b>在这里选择年度</b>                        |              |
|                                                     |              |
|                                                     |              |
|                                                     |              |
| 22206.30-202207.31<br>中国国际"互联网+"大学生创<br>新创业大赛(2022) |              |
| 主办单位: 湖北省教育厅<br>承办单位:                               |              |
|                                                     |              |

如上图所示,点击大赛图片下半部分。点击后,根据省赛 当前进度,显示对应的页面:

| <b>湖北省双创网</b>                     |                                |       | 欢迎想, 🔜 🕹 🗡            |
|-----------------------------------|--------------------------------|-------|-----------------------|
| 【基本信息 上传时间: 2022-06-20 (          | 00:00:00 - 2022-06-26 23:59:59 |       |                       |
| 项目名称:                             | 高校名称:                          | 赛道组别: | 项目负责人:                |
| 项目负责人邮箱:                          | 团队成<br>员:                      | 指导老师: | <ul><li>審注:</li></ul> |
| <b>┃ 参赛资料</b> 上传时间: 2022-06-27 00 | :00:00 - 2022-07-04 23:59:59   | 释在    |                       |
| *项目计划书:                           |                                |       |                       |
| *路滅PPT:                           |                                |       |                       |

如项目在网评阶段获得晋级,则会根据用户显示器的分辨

率情况,分别进入如下低分辨率页面或者高分辨率页面: 低分辨率模式

| 道 湖北省双创网                                                                                                    |                                                          |                                                       | \$5 <u>0</u> 19 | <b>.</b> |
|----------------------------------------------------------------------------------------------------|----------------------------------------------------------|-------------------------------------------------------|-----------------|----------|
| ■基本信息 上传时间: 2022-06                                                                                                    | -22 00:00:00 - 2022-06-23 23:59:59                       |                                                       |                 |          |
| 项目名称                                                                                                    | 高校名称:                                                    | 赛道组胎: 职救赛道/创放组                                        | 项目负责人:          |          |
| 团队/成<br>灵:                                                                                                    | 指导老师                                                     | <ul> <li>審註: 透驗入</li> <li>(获得1000万以上感到清晰注)</li> </ul> |                 |          |
| ▲ 参赛资料 上作时间: 2022-06-2                                                                                                    | 5 00:00:00 - 2022-06-26 23:59:59                         | 6677                                                  |                 |          |
| Alegion<br>Alegion<br>Alegions<br>Sole particut                                                                                                    |                                                          |                                                       |                 |          |
| Alternative Conjugation                                                                                                    |                                                          |                                                       |                 |          |
| *13/0748880748:<br>*15/074880<br>#25/074880<br>#25/074880<br>#25/074880<br>#25/074880<br>#25/074880<br>#25/074880<br>#25/074880<br>#25/074880<br>#25/07480<br>#25/07480<br>#25/0 |                                                          |                                                       |                 |          |
| 健康码、行程卡 上(60)(词): 20<br>*支付主使原母: (1900現56省3名成5<br>(1900月20日)<br>20月 jiroj project                                                                                                    | 022 06 26 00 0000 - 2022 06 29 23:59:59<br>公式付全時回時,遂一上传) |                                                       |                 |          |
| 14.jpg<br>*通信大数组行程卡: (無供現场資源<br>(無保護)<br>25.ki/sgi.png)ttg<br>30.JPG                                                                                                    | 5成是邊信大數銀行留卡,遂一上传)                                        |                                                       |                 |          |
| Ⅰ 人员及照片 上传时间: 2022-06                                                                                                    | -25 00:00:00 - 2022-06-29 23:59:59                       |                                                       |                 |          |
| 语上作时意应急剧剧(图片中于541,仅要方和624<br>项目负责人 团队成员                                                                                                    | (PEG/PNGH)(C, 张仪尺寸: 宽295卷卷, 紫413卷表)<br>指导老师 示例           | 入校车辆车牌号                                               |                 |          |
| + +                                                                                                    | +                                                        | <b>₩</b> 23566                                        |                 |          |

高分辨率模式

| <b>基本信息</b> 上传时间: 2022-06-22 00:00:0                                                                                                    | 0 - 2022-06-23 23:59:59                                                                                                    |                    |                                                                                                    |
|----------------------------------------------------------------------------------------------------|----------------------------------------------------------------------------------------------------|--------------------|----------------------------------------------------------------------------------------------------|
| 项目名称:                                                                                                    | 高校名称:                                                                                                    |                    | 赛道组别: 职教赛道/100章组 项目负责人:                                                                                                    |
| 國队成员:                                                                                                    | 指导老师:                                                                                                    |                    | <ul> <li></li></ul>                                                                                                    |
| Image: State of the state of the state | - 2022-06-26 23:59:59                                                                                                    |                    | 【 健康時、行程卡     上代的期間:2022-06-26 00:00:00 - 2022-06-29 23:59:59     947       *文付生態康範:(提供現場籍35:60.0.文付生態康時, 後一上代)     (日本)     (日本)       *2010年10月1日 <ul> <li>(日本)</li> <li>(日本)</li></ul> |
| 【人员及照片 上传时间: 2022-06-25 00:00:0                                                                                                    | 00 - 2022-06-29 23:59:59                                                                                                    |                    |                                                                                                    |
| *上HIT2###258 (第H)子M, 025HIPG/HG/MG80<br>随日免疫人 回形成页<br>十 十                                                                                                    | : 建公尺(): 北299((4): 北299((4): 10): 10)))))))))))))))))))))))))))))) | 入校车辆车牌号<br>〒 23566 |                                                                                                    |

## 2.1 基本信息、参赛资料部分

进入"互联网+"省复赛页面后,请认真核对基本信息有 无错误,如有,可立即联系本校校级管理员老师更正;参赛资 料板块须上传项目计划书,路演 ppt、演示视频等资料:

| 基本信息       上作時时间: 2022-06-22 00:00:00 - 2022-0         项目名称:       高校名称         回队成       指导表现         「参赛资料       上作時时间: 2022-06-25 00:00:00 - 2022-06         *项目计划书:       ●         「新田目1初刊:       ●         ※取目:minimation       ● | 06-23 23:59:59 基本<br>称:<br>币:     | <b>\$ 信息部分,项目负责</b><br>実道组別:<br>&注:<br>〔 | (人应认真核对,如发现错) (小原教育道/創意组 (清倫入 (清倫入 | 漏,请联系本校校级管理<br>项目负责人: | !员老师更正! |
|----------------------------------------------------------------------------------------------------|-----------------------------------|------------------------------------------|------------------------------------|-----------------------|---------|
| 项目名称: 高校名称<br>図3. 成<br>员: 相号表明<br>目号表明<br>1 参赛资料 上作時间: 2022-06-25 00:00:00 - 2022-06<br>*项目计划书:<br>文目中的形式: 2022-06-25 00:00:00 - 2022-06                                                                                                | ής.<br>Ττ                         | 赛道组别:<br>备注:                             | : 职教赛道/创意坦<br>请输入                  | 项目负责人:                |         |
| 図以成<br>夏: 指导表明<br>「参赛资料 上作時间: 2022-06-25 00:00:00 - 2022-06<br>*項目計划形:<br>家庭計切形:<br>家庭 11<br>家庭 11<br>の<br>の<br>の<br>の<br>の<br>の<br>の<br>の<br>の<br>の<br>の<br>の<br>の                                                                     | ቸ:                                | 备注: []                                   | 请输入<br>蒋铜1000万以上题资本统计)             |                       |         |
| 【 参赛资料 上传时间: 2022-06-25 00:00:00 - 2022-06<br>*项目计划书:                                                                                                    |                                   |                                          | 7(191000/18/1回00/1811)             |                       |         |
| Relation And And And And And And And And And An                                                                                                    | -26 23:59:59                      | ,                                        | 保存                                 |                       |         |
| Log4i pdt                                                                                                    |                                   |                                          |                                    |                       |         |
| Copyligat<br>*節演PPT:<br>・<br>(点击这里,<br>上传完成版<br>注意对文化<br>学問項目指式                                                                                                    | 在弹出的对话框<br>言,切记,点击右.<br>件大小、格式的限; | 中选择对应的文件上(<br>)上方的【保存】按钮:<br>:制提示!       | 传。<br>!!                           |                       |         |

### 2.2 健康码、行程卡部分

因政府疫情防控要求,进入主办方现场参赛的团队,必须 提供健康码、行程卡截图,具体操作如下:

| <b>■健康码、行程卡</b> 上传时间:2022-06-26 00:00:00 - 2022- | -06-29 23:59:59                                           |
|--------------------------------------------------|-----------------------------------------------------------|
| *支付宝健康码: (提供现场赛3名成员支付宝健康码,逐一上传)                  |                                                           |
| +<br>大概ij2M<br>支持.jpgl.png格式<br>14.jpg           | ,<br>项目负责人应在此上传3位到现场参赛的成员的<br>健康码、行程卡截图,注意文件大小及格式的际<br>制! |
| *通信大数据行程卡: (提供现场赛3名成员通信大数据行程卡,逐                  | 一上传)                                                      |
| 大脳过2M<br>支持.jpgl.png档式<br>30.JPG                 |                                                           |

### 2.3人员及照片部分

为方便参赛成员进入主办方场地,需上传全部到现场参赛 成员的个人认证信息及照片,具体操作如下:

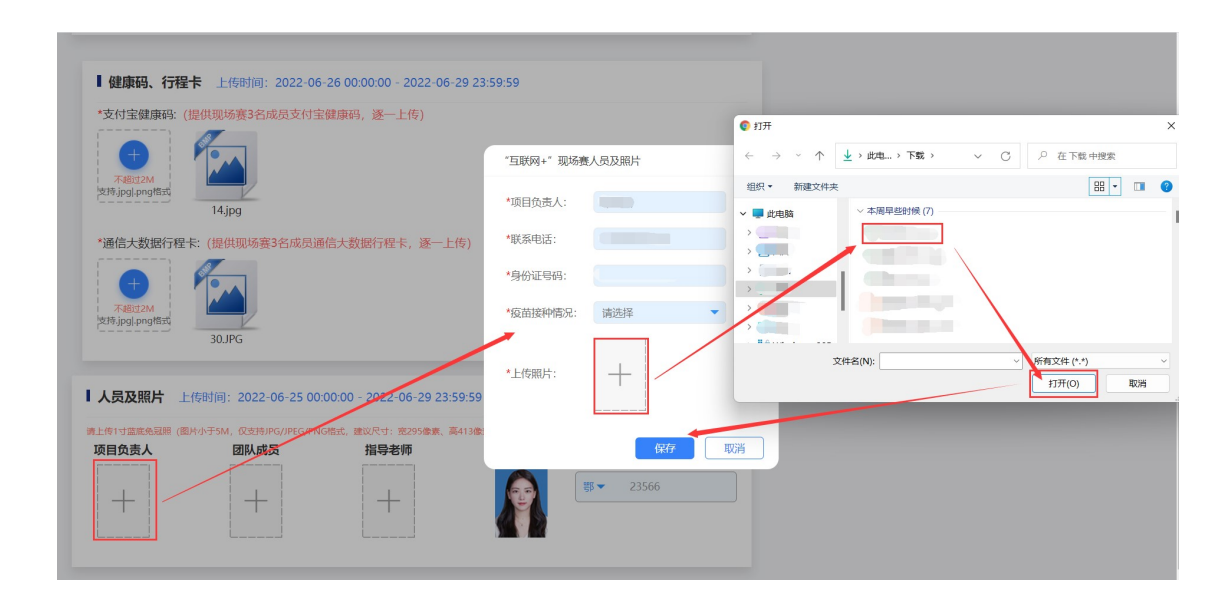